# 1660/1661 Cordless > Scanner Quick Start Guide

Download the user manual CD contents using GoBetween, available at http://ccs.cipherlab.com.

### Open Your Box

LED Indicator

1660 Scanner requires two AAA Alkaline batteries.

1661 Scanner requires own rechargeable Li-ion battery. Step 1: Remove battery cover and insert battery or batteries.

1660 Scanner —

Power on...

- ✓ Barcode Scanner
- ✓ CipherLab dongle
- ✓ Setup Cards
- ✓ Quick Start Guide

- ✓ Barcode Scanner
  ✓ CipherLab dongle
  - ✓ Rechargeable Li-ion battery

1661 only: Micro USB I/O Connector

- ✓ Direct USB Cable
- ✓ Setup Cards
- ✓ Quick Start Guide

Power/Delete Key

Trigger Key\_

Buzzer Scan Window

## Live Mode

#### ${\rm BT} \ {\rm Connection} \ -$

By factory default, the scanner is set to use BT HID for connecting to PC or target device. You may change to BT SPP if necessary. BT pairing is required for establishing a connection.

#### CipherLab Dongle —

You may use 3610 for a quick connection. All it takes is to scan the two barcode labels at back of the dongle. No pairing is required. By factory default, the dongle is set to use USB HID. You may change it to USB Virtual COM if necessary.

#### Set Connection 2 Serial Number 3610 )) (() ))

>> See setup card: 3a/4a

### Authentication

By factory default, authentication is disabled on the scanner, meaning no PIN is required unless a PIN code is displayed on the target device (see Random PIN).

## Use Preset PIN

Preset PIN "0000" — Scan the Enable Authentication barcode. By factory default, it is set to use "0000".

Preset PIN other than "0000" — Step 1: Scan the Enable Authentication barcode. Step 2: Scan the Start, numeric and End barcodes.

## Use Random PIN

While pairing, if you see a PIN code displayed on the target device, scan the  ${\it Start}, \, numeric$  and  ${\it End}$  barcodes to input the same code.

### Memory Mode

If real-time data collection is not desired, you may set the scanner to work in Memory Mode. Then, upload data when you are done with data collection.

Step 1: Scan the Enable Memory Mode barcode. Any Live Mode connection will be suspended.

Step 2: Scan data.

Step 3: Scan the Send Data barcode. The scanner will resume Live Mode connection. It will transmit data via preset BT interface or CipherLab dongle.

Step 4: Scan the Clear Data & Confirm barcodes when you are done with data upload.

#### >> See setup card: 1a

## 1661 Only

If you're using 1661, you may connect the USB cable for data upload, as well as for battery charging. It takes about 4 hours to fully charge the battery.

Step 1: Scan the Enable Memory Mode barcode.

Step 2: Scan data.

Step 3: Connect the USB cable.

>> See setup card: 1a

Step 4: Scan the Send Data barcode when you are done with data collection.

Step 5: Scan the Clear Data & Confirm barcodes when you are done with data upload.

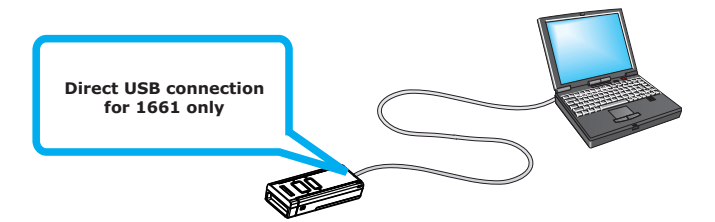

>> See setup card: 2a/2b

Step 2: Press the Power/Delete key for about 2 seconds.

become solid red and go off quickly.

The scanner will respond with a long beep (high) tone, and the LED light will

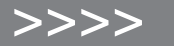

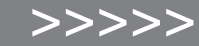

| Select HID                                                                                                    | Select Virtual COM                                                                                                    | Mobile Phone Support                                                                                                    |
|----------------------------------------------------------------------------------------------------|----------------------------------------------------------------------------------------------------|----------------------------------------------------------------------------------------------------|
| Depending on the interface you need, scan a specific interface barcode from the setup card.                                                                                                    | Depending on the <b>interface</b> you need, scan a specific interface barcode from the setup card.                                                                                                    | As long as your scanner fits the requirements, the scanner can be used as a data collector<br>for a mobile phone.                                                                                                    |
| <ul> <li>Supported Interface — <ul> <li>BT HID</li> <li>CipherLab dongle: USB HID</li> <li>Direct USB cable: USB HID</li> </ul> </li> <li>Breset Connection</li> <li>For BT HID, you can only have the scanner connected to one computer at a time. If you want to connect the scanner to another host, scan the Reset Connection barcode so that the current connection record will be cleared. The scanner will restart itself automatically.</li> </ul> | Supported Interface —<br>• BT SPP, Master or Slave Mode<br>• CipherLab dongle: USB Virtual COM<br>• Direct USB cable: USB Virtual COM                                                                                                    | <ul> <li>Scanner Requirements — <ul> <li>1660 firmware version 1.33 or later</li> <li>1661 firmware version 1.00 or later</li> </ul> </li> <li>Supported Mobile Phones — <ul> <li>iPhone, iPad (HID)</li> <li>BlackBerry 5.x (SPP)</li> <li>Android 2.x (SPP)/Android 3.x (SPP/HID)</li> <li>Windows Mobile, Windows Embedded Handheld, Windows CE (SPP/HID)</li> </ul> </li> <li>Ditial Setup</li> <li>All you need to do is to scan a specific mobile phone setup barcode. The scanner will restart itself automatically.</li> </ul>                                                                                                    |
| >> See setup card: 3a                                                                                                    | >> See setup card: 4a                                                                                                    | >> See setup card: 5a                                                                                                    |
| Select Keyboard Type                                                                                                    | Restore Defaults                                                                                                    | Authentication                                                                                                    |
| <text><text><section-header><text><text><text></text></text></text></section-header></text></text>                                                                                                    | <ul> <li>Restore System Defaults —</li> <li>For the scanner to restore the factory defaults, scan the Restore System Defaults barcode.<br/>Alternatively, you may use key combination in the following sequence:</li> <li>Step 1: Hold down the Power/Delete key.</li> <li>Step 2: When the scanner responds with two short beeps (high tone), press the Trigger<br/>key for about 5 seconds. The scanner LED indicator becomes solid red for a while<br/>and then goes off.</li> <li>Step 3: When the scanner responds with a long beep (high tone), release the keys.<br/>Its LED indicator becomes solid red and goes off quickly.<br/>The scanner will restore system defaults and restart itself automatically.</li> <li>Save as User Defaults —</li> <li>For the scanner to keep the current settings as user defaults, scan the Save as User<br/>Defaults barcode.</li> <li>Restore User Defaults —</li> <li>For the scanner to restore the user defaults, which you have saved earlier, scan the Restore<br/>User Defaults barcode.</li> </ul> | <section-header><ul> <li>Use Preset PIN "000" —</li> <li>Arest PIN "000" —</li> <li>Arest pin "0000" —</li> <li>Arest pin ga specific mobile phone setup barcode, it is set to use "0000" for the folowing mobile phones in Live Mode:</li> <li>BackBerry, Android or Windows Mobile: SPP Slave Mode</li> <li>Windows Mobile: HID</li> <li>Preset PIN other than "0000" —</li> <li>Arest pin cher than "0000" —</li> <li>Arest pin cher than the tanget device, scan the Start, tumerie and End barcodes to input the same code.</li> </ul></section-header> |

>> See setup card: 3a/3b

>> See setup card: 5b